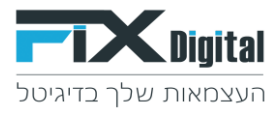

## Fix.CRM - ביטול שליחת SMS אוטומטי בסטטוס קיים

## 1.מצד שמאל בחלקו העליון של מסך ה-CRM > קיצורי דרך >הגדרות וניהול סטטוסים.

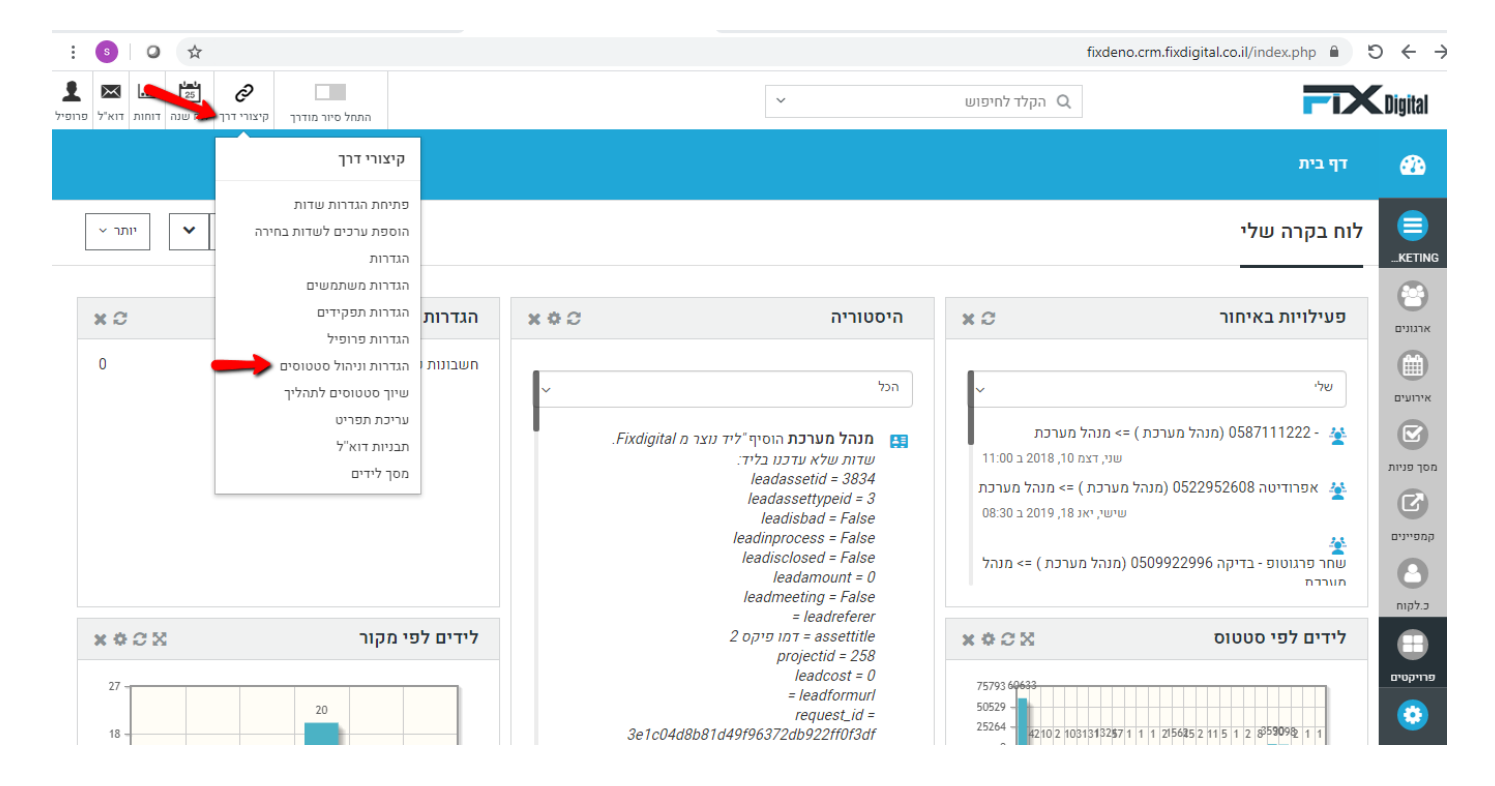

### 2.מודול "מסך פניות" > עיפרון במידה ומופיעה יותר ממודל אחד יש לבחור את המודול הרלוונטי.

| גע איז איז איז איז איז איז איז איז איז איז | <ul> <li>הקלד לחיפוש</li> </ul> | <b>Tix</b> Digital       |
|--------------------------------------------|---------------------------------|--------------------------|
|                                            | ם > ניהול תהליכים               | דף בית > ניהול מודולי 🄅  |
|                                            | מודולים                         | חפש הגדרות               |
|                                            | שם המודול                       | בקרה למשתמש וגישה <      |
| ÷ 🔽 🔶 🗕                                    | מסך פניות                       | ניהול מודולים 🗸          |
|                                            |                                 | מיילים / סמסים מתוזמנים  |
|                                            |                                 | SMS תיזמון               |
|                                            |                                 | מנהל מודולים             |
|                                            |                                 | התאמת מודול אישית        |
|                                            |                                 | ניהול תהליכים            |
|                                            |                                 | התאמה אישית של מספר קבוע |
|                                            |                                 | אוטומציה <               |
|                                            |                                 | הגדרות <                 |
|                                            |                                 | שיווק ומכירות <          |
|                                            |                                 | מלאי <                   |
|                                            |                                 | ההעדפות שלי <            |

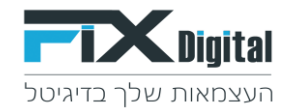

3.תהליכים – כאן נראה את התהליכים הקיימים בארגון, במידה וישנם כמה תהליכים נבחר את התהליך הרלוונטי> גלגל שיניים משמאל בתהליך בו קיים הסטטוס שרוצים לעשות לו את השינוי.

| געניין אין אין אין אין אין אין אין אין אין | התחל סיור מודרך                                     | ~          | הקלד לחיפוש 🔾            | <b>The second second seco</b> |
|--------------------------------------------|-----------------------------------------------------|------------|--------------------------|----------------------------------------------------------------------------------------------------|
|                                            |                                                     |            | ם > ניהול תהליכים        | דף בית > ניהול מודוליו 🌞                                                                                                    |
| חזרה                                       |                                                     |            | תהליכים במודול מסך פניות | חפש הגדרות                                                                                                    |
|                                            | תפקידים ומשתמשים                                    | ברירת מחדל | תהליך                    | בקרה למשתמש וגישה ⊀                                                                                                    |
| ^ XX 🔅 😴                                   | -<br>מנהל מכירות,מתאם פגישות,איש מכירות,עובד חיצוני |            | כללי                     | ניהול מודולים 🗸                                                                                                    |
| , × • × /                                  | מנהל מכירות,מתאם פגישות,איש מכירות,עובד חיצוני      |            | שירות לקוחות             | מיילים / סמסים מתוזמנים                                                                                                    |
|                                            |                                                     |            | הוספה                    | SMS תיזמון                                                                                                    |
|                                            | n/2                                                 |            |                          | מנהל מודולים                                                                                                    |
|                                            |                                                     |            |                          | התאמת מודול אישית                                                                                                    |
|                                            |                                                     |            |                          | ניהול תהליכים                                                                                                    |
|                                            |                                                     |            |                          | התאמה אישית של מספר קבוע                                                                                                    |
|                                            |                                                     |            |                          | אוטומציה <                                                                                                    |
|                                            |                                                     |            |                          | 🖌 הגדרות                                                                                                    |
|                                            |                                                     |            |                          | שיווק ומכירות <                                                                                                    |
|                                            |                                                     |            |                          | מלאי <                                                                                                    |

ישנם שני סוגי טריגרים לשליחת SMS בלחיצה על סטטוס:

סוג א': כאשר לוחצים על סטטוס > נפתח חלון לשליחת SMS (לרוב מכיל את תוכן ההודעה המוכנה מראש) ועל מנת שה-SMS ישלח יש לאשר את השליחה.

בוחרים במקרה זה כאשר רוצים לראות/לערוך / לרשום את ה SMS לפני השליחה\*

| ×          | דוגמא:<br>שליחה                     |
|------------|-------------------------------------|
|            | פרטי השולח (טקסט באנגלית או מספרים) |
|            | 0529639632                          |
|            | מספר טלפון לשליחה                   |
|            | * 0523644282                        |
|            | הקלד את ההודעה                      |
|            | בדיקה                               |
|            |                                     |
| 8          |                                     |
| ביטול<br>ג | שליחה                               |

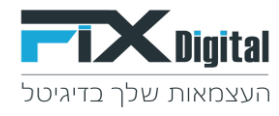

סוג ב': כאשר לוחצים על סטטוס > ה- SMS נשלח ללא הצגה של ההודעה. (ההודעה המוכנה מראש נשלחת אוטומטית ללא תצוגה שלה) .

בוחרים במקרה זה כאשר רוצים לשמור על סטטוס מסויים כמו תאום פגישה ושבנוסף תצא הודעת SMS מוכנה ללקוח\*

4. בחירת הסטטוס לעדכון (סטטוס עם טריגר לשליחת SMS יופיעו בשורת הסטטוס שליחת SMS) > עיפרון משמאל >עריכה

| געו איז איז איז איז איז איז איז איז איז איז            |                            |                                                         | ¥       | הקלד לחיפוש 🤇 | 2                            | <b>FIX</b>           | Digital |
|--------------------------------------------------------|----------------------------|---------------------------------------------------------|---------|---------------|------------------------------|----------------------|---------|
|                                                        |                            |                                                         |         |               | ים > ניהול תהליכים           | דף בית > ניהול מודול | ٠       |
| ×                                                      | תיאום פגישה,גש ללוח<br>שנה | מנהל מכירות, מתאם<br>פגישות, איש מכירות,<br>עובד חיצוני | פגישה 🛗 |               | תאום פגישה                   |                      |         |
| ×                                                      |                            | מנהל מכירות, מתאם<br>פגישות, איש מכירות,<br>עובד חיצוני | פגישה   |               | מעקב אחרי פגישה              |                      |         |
| א (SMS געל SMS אין א א א א א א א א א א א א א א א א א א |                            | מנהל מכירות, מתאם<br>פנישות, איש מכירות,<br>עובד חיצוני |         |               | שליחת הצעת מחיר              |                      |         |
| ×                                                      |                            | מנא€זכירות, מתאם<br>פגישות, איש מכירות,<br>עובד חיצוני  | בטיפול  |               | מעקב אחרי שליחת<br>הצעת מחיר |                      |         |
| × /                                                    |                            | מנהל מכירות, מתאם<br>פגישות, איש מכירות,<br>עובד חיצוני | בטיפול  |               | חם לפני סגירה                |                      |         |
| ×                                                      | הצג הזמנה                  | מנהל מכירות, מתאם<br>פגישות, איש מכירות,<br>עובד חיצוני | עסקה    |               | עסקה נסגרה                   |                      |         |
|                                                        |                            | מנהל מכירות, מתאם                                       |         |               |                              |                      |         |

.5.ביטול טריגר לסטטוס עם שליחת SMS בו נפתח חלון לאישור שליחת ה- SMS.

פעולות > ללא > שמירה.

| אנער פווע איז איז איז איז פווע איז איז פווע גער איז איז פווע גער איז איז גער פווע גער איז גער איז גער איז גער א |                                   | v                | הקלד לחיפוש Q               |              | <b>FIX</b> Digital                                                                            |
|----------------------------------------------------------------------------------------------------|-----------------------------------|------------------|-----------------------------|--------------|-----------------------------------------------------------------------------------------------|
|                                                                                                    |                                   |                  | נהליכים                     | ים > ניהול ו | דף בית > ניהול מודולי 🌻                                                                       |
|                                                                                                    |                                   | "כללי" in proc   | ess "טוס "SMS - פרטי תור    | ערוך סט      | חפש הגדרות                                                                                    |
|                                                                                                    |                                   | שלח SMS מסננים   | פעולות תפקידים דוא"ל<br>ללא | הגדרות       | <ul> <li>בקרה למשתמש וגישה</li> <li>ניהול מודולים</li> <li>מיילים / סמסים מתוזמנים</li> </ul> |
| 0529639632                                                                                                    | ע בחר שדה דינמי ע                 | בדיקה            | SMS הצג חלון                |              | תיזמון SMS<br>מנהל מודזלים<br>התאמת מודול אישית                                               |
| ע בחר תבנית דוא"ל דוא"ל בחר תבנית דוא                                                                           | בחר שדה דינמי                     | נושא דוא         | הצג חלון דוא"ל              |              | ניהול תהליכים                                                                                 |
| פופ-אפ על הפגישה                                                                                                | <ul> <li>בחר שדה דינמי</li> </ul> | נושא של הפגישה   | הצג חלון של תאום פגישה      |              | התאמה אישית של מספר קבוע<br>אוטומציה <                                                        |
| לא לאפשר כמה תשלומים 🛛                                                                                          | מחיר                              | נושא של התשלום   | הצג חלון של תשלום           |              | א הגדרות                                                                                      |
|                                                                                                    |                                   |                  | הצג חלון של הזמנות          |              | שיווק ומכירות<br>א מלאי <                                                                     |
|                                                                                                    |                                   |                  | מחיר                        |              | ההעדפות שלי ⊀                                                                                 |
|                                                                                                    |                                   | פופ-אפ על הפגישה | פתיחה אוטומטית של לוח שנה   |              | אינטגרציה                                                                                     |
|                                                                                                    |                                   |                  | פתיחת עריכה של פגישה אחרונה | ° /          | גדרות נוספות <                                                                                |
|                                                                                                    |                                   |                  | ביטול                       | שמירה        |                                                                                               |

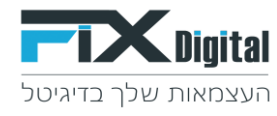

.6.ביטול טריגר שליחת SMS לסטטוס שכאשר בוחרים בו הודעת ה- SMS נשלחת אוטומטית ללא חלון תצוגת ההודעה.

# שלח SMS > עריכה

| <b>THE Digital</b>                    | Q הקק                  | ד לחיפוש              | ~               |             |                                     | התחל סיור מודרך | <i>©</i><br>קיצורי דרך | 25<br>לוח שנה | <b>ן.ו</b><br>דוחות ד | דוא"ל פר |
|---------------------------------------|------------------------|-----------------------|-----------------|-------------|-------------------------------------|-----------------|------------------------|---------------|-----------------------|----------|
| דף בית > ניהול מודולי 🌻               | ם> ניהול תהליכים       |                       |                 |             |                                     |                 |                        |               |                       |          |
| חפש הגדרות                            | ערוך סטטוס "שליחת הצעת | מחיר" in process "כלל |                 |             |                                     |                 |                        |               |                       |          |
| בקרה למשתמש וגישה <                   | הגדרות פעולות תפקידים  | מסננינ SMS דוא"ל שלח  |                 |             |                                     |                 |                        |               |                       |          |
| ניהול מודולים 🗸                       | צור חדש +              |                       |                 |             |                                     |                 |                        |               |                       |          |
| מיילים / סמסים מתוזמנים<br>תוזמנו SMS | נשלח מ                 | ישלח ל                | תזמון           | תזמון שליחה | הודעה                               |                 |                        |               |                       |          |
| מנהל מודולים                          | FixDigital             | \$leads-phone\$       | After X Minutes | 1           | היי, מחכה לך מייל עם מסמך<br>מצורף. | עריכה           | <b>א</b> מ             | ng            |                       | ^        |
| התאמת מודול אישית                     |                        |                       |                 |             | שושן מפיקס דיגיטל                   |                 |                        |               |                       | -        |
| ניהול תהליכים                         |                        |                       |                 |             |                                     |                 |                        |               |                       |          |
| התאמה אישית של מספר קבוע              | שמירה ביטול            |                       |                 |             |                                     |                 |                        |               |                       |          |

עדכון צ'ק בוקס – הורדת ה- V בריבוע הכחול ועדכון ללא פעיל > עדכן

| ×  |                                                       | עריכה |
|----|-------------------------------------------------------|-------|
|    | נשלח מ                                                |       |
|    | FixDigital                                            |       |
|    | ישלח ל                                                |       |
| •  | גר שדה דינמי \$leads-phone\$                          |       |
|    | תזמון                                                 |       |
|    | ▼ After X Minutes                                     |       |
|    | תזמון שליחה                                           |       |
|    | <b>↓</b> 1.00                                         |       |
|    | פעיל                                                  | /     |
|    | רעה נודעה                                             |       |
|    | בחר שדה דינמי 💌                                       |       |
|    | היי, מחכה לך מייל עם מסמך מצורף.<br>שושן מפיקס דיגיטל |       |
| כה | עדכן 🛇 בטל ערי                                        |       |

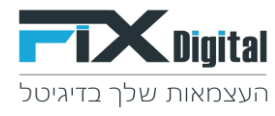

#### שמירה

| דף בית > ניהול מודולי 🄅     | ו> ניהול תהליכים          |                 |        |                 |             |                                     |               |   |  |
|-----------------------------|---------------------------|-----------------|--------|-----------------|-------------|-------------------------------------|---------------|---|--|
| חפש הגדרות                  | ערוך סטטוס "שליחת הצעת    | n process "מחיר | "כללי  |                 |             |                                     |               |   |  |
| בקרה למשתמש וגישה <         | הגדרות פעולות תפקידים     | SMS דוא"ל שלח   | מסננים |                 |             |                                     |               |   |  |
| ניהול מודולים 🗸             | א צור חדש +               |                 |        |                 |             |                                     |               |   |  |
| מיילים / סמסים מתוזמנים     | נשלח מ                    | ישלח ל          |        | תזמון           | תזמון שליחה | הודעה                               |               |   |  |
| נעיומון SMS<br>מנהל מודולים | Śleads-ohone\$ FixDigital |                 | s      | After X Minutes | 1           | היי, מחכה לך מייל עם מסמך<br>מצורף. | עריכה 🗙 מחק 🥢 | * |  |
| התאמת מודול אישית           |                           |                 |        |                 |             | שושן מפיקס דיגיטל                   |               | Ŧ |  |
| ניהול תהליכים               |                           |                 |        |                 |             |                                     |               |   |  |
| התאמה אישית של מספר קבוע    | שמירה ביטו <i>ר</i>       |                 |        |                 |             |                                     |               |   |  |